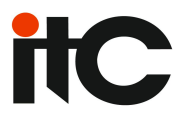

# **HD Video Conference Server**

# **TV-60MCU-16**

**User Manual** 

| Manual Version  | V1.0 |
|-----------------|------|
| Product Version | V1.0 |

# CONTENTS

| NOTICE                                  | 2                          |
|-----------------------------------------|----------------------------|
| 1. LOGIN SERVER                         | 4                          |
| 2. MEETING                              | 6                          |
| 2.1. Воок<br>2.2. Control               | 6<br>8                     |
| 3. USERS                                | 9                          |
| 3.1. Add<br>3.2. List                   | 9<br>10                    |
| 4. SYSTEM                               | 11                         |
| <ul> <li>4.1. VERSION UPGRADE</li></ul> | 11<br>12<br>12<br>14<br>15 |

# Notice

In order to using the equipment right and safely, please read the notice first and follows them in strictly.

### **Basic requirements**

- In the procedure of equipment storage, transportation, using, must keep it dry, and avoid fierce collision.
- Please don't disassemble equipment. Go to the specified maintenance station if breakdown.
- Without any authorization, no facilities and personal can make some changes in equipment's structure, safety and design.
- Please follow the rules and laws when using the equipment, and respect others' rights.

### **Environment requirements**

- Please keep equipment in ventilated, none-direct lighted location.
- Please avoid equipment from water or humid area.
- Please put equipment in stable work platform and strictly follow the installation rule from manufacture.
- Please don't put any objects above equipment and keep 10 cm radiation space around equipment and the top.
- Please don't put any flammable objects around equipment, such as foamed material and etc.
- Please keep equipment away from heat source and fire spots, such as electric heater, candles and etc.
- Please keep equipment away from strong magnetic fielded or strong electric fielded machines, such as microwaves, refrigerators, cell phones and etc.

### Usage notice

 Please don't let children to play any equipment and small parts, so to avoid danger from swallow.

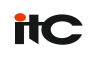

- Please use recommended assembly by manufacture, such as charger adaptors, batteries and etc.
- Please avoid any liquid into equipment. If accident happens, please power off, plug off all the cables, such as electric source, video cable and ect, and contact specified maintenance station.
- Please avoid foreign objects like metal to go into equipment by ventilation hole.
- Please keep hands dry when to plug in or off the cables.
- Please don't step into, stretch, or bend the equipment cables, in case to cause breakdowns.
- Please don't use outworn and old cables.
- Please power off then in lightning weather, and plug off all the cables to avoid lightning damage.
- Please power off if not use for a long time.
- Please power off and plug off all the cables immediately and contract specified maintenance station if some usual situation happen, such as smoke, unusual sound, smell from equipment.
- Please don't scrape and wear out equipment enclosure. Falling paint material may cause allergic or abnormal equipment functioning, like short circuit by falling paint.

#### **Clean notice**

- Before cleaning, please stop using equipment by power off and plug off all the cables, such as power line and etc.
- In the procedure of cleaning, please avoid cleaning equipment enclosure by cleaning solution or any sprayed cleanser.

### **Environment Protection**

Please don't dump any broken equipment or batteries in garbage can. Please follow the local laws of how to handle equipment packing material, ran-out batteries, broken equipment, and support recycling.

# 1. Login server

1) Enter the IP address of your server in the browser, and then you can see the server web login page

| 🗲 🔿 🏉 htt 🕰     | 192.168.1.235/login.action                                                                             |
|-----------------|----------------------------------------------------------------------------------------------------|
| 2) Enter your   | Figure 1- 1 IP address<br>r account and password, and then click " <sup>Login</sup> " to login server. |
| ← → @ http://19 | 2.168.1.235/login.act $P - ≧ C$ @ ITC HD video conference × A A S Select language ✓ Select language ✓  |
| ITC             | C HD video conference server                                                                           |
|                 | Account test                                                                                           |
|                 | Password •                                                                                             |
|                 | Login                                                                                                  |

Figure 1-2 Login page

3) After you successfully log on to the server, interface as shown in Figure 1-3.

Figure 1-3

 In the upper right corner of the WEB interface select WEB language to display, select Chinese Simplified or English

|  |  |                                          | ×   |
|--|--|------------------------------------------|-----|
|  |  | <u>ት</u> ን                               | ★ 🌣 |
|  |  | select language<br>中文(简体)<br>Server time |     |
|  |  |                                          |     |
|  |  |                                          |     |
|  |  |                                          |     |
|  |  |                                          |     |
|  |  |                                          | l I |

1-4

# 2. Meeting

### 2.1. Book

1) Click "Meeting"-"Book" to enter the appointment meeting interface.

| ITC HD vid               | eo conference ser                       | ver                           | select language ✔<br>Server time : 2014-07-3971613.45 |
|--------------------------|-----------------------------------------|-------------------------------|-------------------------------------------------------|
| Hello, test   Log<br>out | • Home >> Meeting                       | g>> Book                      |                                                       |
|                          | Base                                    | Audio & Video                 |                                                       |
| ▼ Meeting                | Meeting Name:                           | *                             | Layout                                                |
| Book                     | Begin time:<br>End time:                | IMMD                          | Current layout : 1                                    |
| Control                  | Network type: Low Ba<br>Max members : 8 | ndwidth (256 Kbps - 2 Mbps) 🗸 |                                                       |
| ▼ Users                  | Meeting Pwd:                            |                               | 0 1 2 3 4 5                                           |
| Add                      | Manager Pwd:                            | *                             |                                                       |
| List                     | Explanation:                            | ,                             | 6 7                                                   |
| ▼ System                 |                                         |                               | Members                                               |
| Version upgrade          |                                         |                               | Member range : • All member OAssign member            |
| Log                      |                                         |                               |                                                       |
| Servers                  |                                         |                               | Submit Cancel                                         |
| Parameters               |                                         |                               |                                                       |
| Licenses                 | v                                       |                               |                                                       |
|                          |                                         | Ccopyright 2013               | ITC Electronic Technology Co., Ltd. All delivery      |

2-1

#### 2) Base

**Meeting Name:** Enter the name of the Conference you would like to book, the name can be in English, numbers, Chinese

**Begin time:** Conference start time cannot be less than current server time, choose "immediately", the start time is the server's current time and the time will updated in real time

End time: Conference end time cannot be less than start time

**Network type**: Select network type based on actual network bandwidth, the system based on the network type featured an optimum set of default audio and video parameters **Max members**: Sets the maximum number of participants of the Conference, 1 Conference sets a maximum 120 participants

**Meeting Pwd:** Set the conference password, terminals join the Conference should through password authentication

Expianation: In the input box enter a description related conferences

Layout: After you select a screen layout, each membership will be displayed according to

#### the layout

Member: To specify participants or setting everyone can join the meeting

#### 3) Audio & Video

| ITC HD video      | conference ser                 | ver                                                                                                    | select language V<br>Server time : 2014-07-29T17:14:35 |
|-------------------|--------------------------------|----------------------------------------------------------------------------------------------------|--------------------------------------------------------|
| Hello, test   Log |                                | g>> Book                                                                                                    |                                                        |
|                   | Base                           | Audio & Video                                                                                                    |                                                        |
| ▼ Meeting         | Audio                          |                                                                                                    |                                                        |
| Book              | Encoder:   G.711               | la G.711u G.711a(strero) G.711u(strero) ISAC ILBC G722 G722(strero)                                                                           |                                                        |
| Control           | Others : 🗹 Echo                | canceller ☑ Noise suppressor 	□ Automatic gain 	□ Mute detection                                                                              |                                                        |
| ▼ Users           | Major video<br>Encoding: H.2   | 264 ✓ Resolution: [720x576 ✓ Frame r                                                                                                    | ate: 30 🗸                                              |
| Add               | Bit rate: 768                  | Bkbps v         Video quality: Fluency priority v         Transport proto                                                                     | col: AUTO 🗸                                            |
| List              | Minor video                    |                                                                                                    |                                                        |
| ▼ System          | Encoding: H.2<br>Bit rate: 102 | Z64 ∨         Resolution: 1920x1080 ∨         Frame rail           Z4kbps ∨         Video quality: Fluency priority ∨         Transport proto | col: AUTO V                                            |
| Version upgrade   |                                |                                                                                                    |                                                        |
| Log               |                                | Submit Cancel                                                                                                    |                                                        |
| Servers           |                                |                                                                                                    |                                                        |
| Parameters        |                                |                                                                                                    |                                                        |
| Licenses          |                                |                                                                                                    |                                                        |
|                   |                                | ©copyright 2013 ITC Electronic Technology Co., Ltd. All delivery                                                                              |                                                        |

2-2

Audio: Select the desired audio encoder, we recommend you use G711a encoder
Echo canceller: can eliminate echo after it is used, the default is to use
Noise suppressor: Can suppress noise after it is used, the default is to use
Automatic gain: Automatically adjusting the size of the volume, the default is not used
Mute detection: After application Depending on whether the participant statements to determine if an audio encoding is needed

**Major video:** Set meeting Major video default parameters. After the terminal entering the Conference, the Major video video-encoding started out as a default parameters, until the conference president control or the user change his parameter by himself.

**Minor video:** Set meeting Minor video default parameters. After the terminal entering the Conference, the Minor video video-encoding started out as a default parameters, until the conference president control or the user change his parameter by himself.

Encoding: Fixed H.264 encoding

**Resolution:** After you set the resolution, a Terminal will encode the video at the set resolution when it initiation.

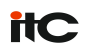

**Frame rate:** After you set the frame rate, a Terminal will encode the video at the set frame rate when it initiation.

**Bit rate:** After you set the Bit rate, a Terminal will encode the video at the set bit rate when it initiation, until the conference president control or the user change his parameter by himself.

Video quality: To select Fluency priority or Quality priority mode, the Fluency priority mode recommended

Transport protocol: To select TCP, RTP or AUTO mode, the AUTO mode recommended

## 2.2. Control

| ITC HD video      | o conference s    | erver   |                     |                                        |                    |                     | Select language V<br>Server time : 2014-07-30T08:56:10 |
|-------------------|-------------------|---------|---------------------|----------------------------------------|--------------------|---------------------|--------------------------------------------------------|
| Hello, test   Log | Home >> Mee       |         |                     |                                        |                    |                     |                                                        |
|                   | Meeting Name:     |         |                     | State: 🗹 Rea                           | dy 🗹 Working 🗹 Sto | pped                |                                                        |
| ▼ Meeting         | Meeting time:from |         | to                  |                                        |                    |                     | Book                                                   |
| ,                 | Meeting Name      | State   | Begin time          | End time                               | Book user          | Book time           | Operate                                                |
| Book              | 测试会议              | Stopped | 2014-07-29T09:00:00 | 2014-07-29T09:10:00                    | test11             | 2014-07-29T08:46:32 | View Delete                                            |
| Control           | 测试会议              | Working | 2014-07-10T16:53:38 | 2014-08-29T16:53:20                    | 超級管理员              | 2014-07-10T16:53:38 | View Lengthen Stop                                     |
| -                 | 展示会议              | Working | 2014-07-10T10:09:43 | 2014-07-31T10:09:31                    | 超级管理员              | 2014-07-10T10:09:44 | View Lengthen Stop                                     |
| Add List System   |                   |         |                     |                                        |                    |                     |                                                        |
| Log               |                   |         |                     |                                        |                    |                     |                                                        |
| Servers           |                   |         |                     |                                        |                    |                     |                                                        |
| Parameters        |                   |         |                     |                                        |                    |                     |                                                        |
| Licenses 🗸        |                   |         |                     |                                        |                    |                     |                                                        |
|                   |                   |         | Copyright 2013 I    | TC Electronic Technology Co., Ltd. All | delivery           |                     |                                                        |

2-3

Meeting Name: Meeting can be filtered and queried by conference name and conference

name keyword

Begin time: Meeting can be filtered and queried by Begin time and End time

State: Meeting can be filtered and queried by State

**Book:** Click the Book button in the upper right corner of the form to enter the appointment meeting interface

Page8

# 3. Users

## 3.1. Add

| ITC HD video             | select language ∨           conference server         Server time: 2014.07.30709.21.34 |
|--------------------------|----------------------------------------------------------------------------------------|
| Hello, test   Log<br>out | Home >> Users >> Add                                                                   |
| ▼ Meeting                | Account: *                                                                             |
| Book                     | Password:* Repeat password:*                                                           |
| Control                  | User name:*<br>User type: ⊛normal User ⊖ manager                                       |
| ▼ Users                  | User state: ● Enabled ○ Disabled Submit Cancel                                         |
| 📃 Add                    |                                                                                        |
| List                     |                                                                                        |
| ▼ System                 |                                                                                        |
| Version upgrade          |                                                                                        |
| Log                      |                                                                                        |
| Servers                  |                                                                                        |
| Parameters               |                                                                                        |
| Licenses                 |                                                                                        |
|                          | Copyright 2013 ITC Electronic Technology Co., Ltd. All delivery                        |

3-1

Account: Terminal login conference required by user ID and password authentication Password: Terminal login conference required by user ID and password authentication User name: After terminal into the conference, video window will displays your user name User type: Ordinary user accounts can log on session, the administrator account can log on to the server and login sessions

**User state:** When enabled is selected, user account is valid. When disabled is selected the user account is not valid

# 3.2. List

| Hello, test   Log | Home >> Users >> User list                 |           |             |            |                                          |               |  |  |  |
|-------------------|--------------------------------------------|-----------|-------------|------------|------------------------------------------|---------------|--|--|--|
| out               | Search Please input Account                | 2         |             |            |                                          | _             |  |  |  |
| Meeting           | Account                                    | User name | User type   | User state | Last login time                          | Operate       |  |  |  |
| weeting           | nanjing                                    | 南京会场      | normal User | Enabled    |                                          | Edit Delete   |  |  |  |
| Book              | qh                                         | 青海会场      | normal User | Enabled    |                                          | Edit Delete   |  |  |  |
|                   | test                                       | test      | manager     | Enabled    |                                          | Edit Delete   |  |  |  |
| Control           | test1                                      | test1     | normal User | Enabled    |                                          | Edit Delete   |  |  |  |
|                   | test10                                     | test10    | normal User | Enabled    |                                          | Edit Delete   |  |  |  |
| Users             | test11                                     | test11    | manager     | Enabled    |                                          | Edit Delete   |  |  |  |
| Add               | test2                                      | test2     | normal User | Enabled    |                                          | Edit Delete   |  |  |  |
|                   | test3                                      | test3     | normal User | Enabled    |                                          | Edit Delete   |  |  |  |
| List              | test4                                      | test4     | normal User | Enabled    |                                          | Edit Delete   |  |  |  |
|                   | test5                                      | test5     | normal User | Enabled    |                                          | Edit Delete   |  |  |  |
| System            | testő                                      | testő     | normal User | Enabled    |                                          | Edit Delete   |  |  |  |
| Manalan an anala  | test7                                      | test7     | normal User | Enabled    |                                          | Edit Delete   |  |  |  |
| version upgrade   | test8                                      | test8     | normal User | Enabled    |                                          | Edit Delete   |  |  |  |
| Log               | test9                                      | test9     | normal User | Enabled    |                                          | Edit Delete   |  |  |  |
| Servers           | total 1 page 14 records   current 1/1 page |           |             |            | [ first page   previous   next   last pa | ige ] jump to |  |  |  |

#### 3-2

Search: You can enter the account name, account part characters in filter query

Add: Click the Add button in the upper right corner of the form to enter the add user interface

Delete: Delete the corresponding user

Edit: Modify the specified account, including user name, password, user type and user status

# 4. System

### 4.1. Version upgrade

|                   | 6                                    |        |                            |                                       |           |                  |                            | select language 🗸     |
|-------------------|--------------------------------------|--------|----------------------------|---------------------------------------|-----------|------------------|----------------------------|-----------------------|
| TIC HD video      | conference serve                     | er     |                            |                                       |           |                  | Server time                | : 2014-07-30T10:02:15 |
| Hello, test   Log | Home >> System >                     |        |                            |                                       |           |                  |                            |                       |
|                   | Search                               |        |                            |                                       |           |                  |                            | Add version           |
| ▼ Meeting         | Version number                       | Status | Update target              | Update approach                       | File size | Description      | Create time                | Operate               |
| Book              |                                      |        |                            | No data                               |           |                  |                            |                       |
| BOOK              | total 0 page 0 records   current 1/0 | 0 page |                            |                                       |           | [ first page   p | revious   next   last page | ] jump to GO          |
| Control           |                                      |        |                            |                                       |           |                  |                            |                       |
| - 11              |                                      |        |                            |                                       |           |                  |                            |                       |
| ▼ Users           |                                      |        |                            |                                       |           |                  |                            |                       |
| Add               |                                      |        |                            |                                       |           |                  |                            |                       |
| List              |                                      |        |                            |                                       |           |                  |                            |                       |
|                   |                                      |        |                            |                                       |           |                  |                            |                       |
| ▼ System          |                                      |        |                            |                                       |           |                  |                            |                       |
| Version upgrade   |                                      |        |                            |                                       |           |                  |                            |                       |
| Log               |                                      |        |                            |                                       |           |                  |                            |                       |
| Sonvers           |                                      |        |                            |                                       |           |                  |                            |                       |
| E Servers         |                                      |        |                            |                                       |           |                  |                            |                       |
| Parameters        |                                      |        |                            |                                       |           |                  |                            |                       |
| Licenses          |                                      |        |                            |                                       |           |                  |                            |                       |
|                   |                                      |        | Copyright 2013 ITC Electro | nic Technology Co., Ltd. All delivery |           |                  |                            |                       |

4-1

Search: You can enter the version name in filter query

**Add version:** Add requires updated version. Click the Add version button in the upper right corner of the form to enter the updated interface. As shown in Figure4-2

| Version number:        | *                             |          |
|------------------------|-------------------------------|----------|
| Update target: ●Cl     | ient                          |          |
| Update approach : • Fo | orce OSelectable              |          |
| Status:   No           | ot enabled OEnabled ODisabled | ł        |
| Description:           |                               | $\hat{}$ |
| Upload file:           | 浏览 *                          |          |

1-2

Version number: Fill in the Add upgrade package version number

Update target: Force selected clients

Update approach(Force): After you upload a new version to the server, a terminal logs

on to the server will force the upgrade process

Update approach(Selectable): After you upload a new version to the server, When a

terminal logs on to the server you can choose whether to upgrade the program **Status(Not enabled):** After you upload a new version to the server, Terminal logon server

will not prompt the upgrade program

**Status(Enable):** After you upload a new version to the server, a Terminal logon server prompts you to upgrade the program

**Status(Disable):** After you upload a new version to the server, Terminal logon server will not prompt the upgrade program

### 4.2. Log

| ITC HD video      | conference serv | ver       |                                     |                     | Serve   | select language V |
|-------------------|-----------------|-----------|-------------------------------------|---------------------|---------|-------------------|
| Hello, test   Log |                 |           |                                     |                     |         |                   |
|                   | MGR Log         | MCU Log   | WEB Log                             |                     |         |                   |
| ▼ Meeting         | File name       |           | File size                           | Modified            | Operate |                   |
| Book              |                 |           | No data                             |                     |         |                   |
| Control           |                 |           |                                     |                     |         |                   |
| ▼ Users           |                 |           |                                     |                     |         |                   |
| Add               |                 |           |                                     |                     |         |                   |
| List              |                 |           |                                     |                     |         |                   |
| ▼ System          |                 |           |                                     |                     |         |                   |
| Version upgrade   |                 |           |                                     |                     |         |                   |
| 📃 Log             |                 |           |                                     |                     |         |                   |
| Servers           |                 |           |                                     |                     |         |                   |
| Parameters        |                 |           |                                     |                     |         |                   |
| Licenses          |                 |           |                                     |                     |         |                   |
|                   |                 | Ccopyrigh | t 2013 ITC Electronic Technology Co | , Ltd. All delivery |         |                   |

4-2

Access log management click to see MGR, MCU, WEB log

### 4.3. Servers

1) Logical server: MGR service and MCU service installed on a physical server

|                                                         | c             |              |             |           |             |                |                | select languag   |
|---------------------------------------------------------|---------------|--------------|-------------|-----------|-------------|----------------|----------------|------------------|
| TTC HD video                                            | conference    | server       |             |           |             |                | Server tim     | e:2014-07-30T11: |
| Hello, test   Log                                       | Home >> Sy    | /stem >> Ser | rver list   |           |             |                |                |                  |
|                                                         | Logical serve | er Physi     | cal server  |           |             |                |                |                  |
| ▼ Meeting                                               |               |              |             |           |             |                | Add server     |                  |
| Book                                                    | Server code   | Server type  | Server name | Server IP | Server port | Version number | Operate        |                  |
|                                                         | 2             | MGR          | 本地MGR       | 127.0.0.1 | 20001       | 1.0            | Restart Delete |                  |
| Control                                                 | 3             | MCU          | 本地MCU       | 127.0.0.1 | 20002       | 1.0            | Restart Delete |                  |
| <ul> <li>Add</li> <li>List</li> <li>✓ System</li> </ul> |               |              |             |           |             |                |                |                  |
| Version upgrade                                         |               |              |             |           |             |                |                |                  |
| Log                                                     |               |              |             |           |             |                |                |                  |
| Servers                                                 |               |              |             |           |             |                |                |                  |
| Parameters                                              |               |              |             |           |             |                |                |                  |
| Licenses                                                |               |              |             |           |             |                |                |                  |

4-3

Restart: Restart MGR or MCU service

Delete: Delete MGR or MCU service

**Add service:** To add a logical server. Click the Add service button in the upper right corner of the form to enter the Add service interface. As shown in Figure4-4

| Home >> System >> Add server |             |        |
|------------------------------|-------------|--------|
| Add server                   |             |        |
| Server type:                 | ◎ MGR ● MCU |        |
| Server name:                 |             | *      |
| Server IP:                   |             | *      |
| Server port:                 |             | *      |
| Version number:              |             |        |
|                              | Submit      | Cancel |
|                              | 4-4         |        |

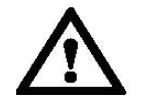

Notice: Do not modify the MRG and the MCU configuration

#### 2) Physical server: Server hardware

| ITC HD vide       | o conference ser | vor             |                                          |                        |                  | select language ·                 |
|-------------------|------------------|-----------------|------------------------------------------|------------------------|------------------|-----------------------------------|
| Hello, test   Log | Home >> System   | >> Server list  |                                          |                        |                  | Server time : 2014-07-30T14:26:51 |
| out               | Logical server   | Physical server | ٦                                        |                        |                  |                                   |
| ▼ Meeting         | Server code      | Server type     | Server name                              | Server IP              | Operate          |                                   |
| Book              | 1                | System          | 本地系统                                     | 127.0.0.1              | Restart Shutdown |                                   |
| Control           |                  |                 |                                          |                        |                  |                                   |
| ▼ Users           |                  |                 |                                          |                        |                  |                                   |
| Add               |                  |                 |                                          |                        |                  |                                   |
| List              | 5                |                 |                                          |                        |                  |                                   |
| ▼ System          |                  |                 |                                          |                        |                  |                                   |
| Version upgrade   |                  |                 |                                          |                        |                  |                                   |
| Log               |                  |                 |                                          |                        |                  |                                   |
| Servers           |                  |                 |                                          |                        |                  |                                   |
| Parameters        |                  |                 |                                          |                        |                  |                                   |
| Licenses          |                  |                 |                                          |                        |                  |                                   |
|                   |                  | c               | copyright 2013 ITC Electronic Technology | Co., Ltd. All delivery |                  |                                   |

Restart: Restart the physical server

Shutdown: Shut down the physical server

### 4.4. Parameters

|                   | c                                           | select language                       | •    |
|-------------------|---------------------------------------------|---------------------------------------|------|
| TTC HD vide       | o conference server                         | Server time : 2014-07-30T142          | 9:43 |
| Hello, test   Log | Home >> System >> System parameters setting |                                       |      |
|                   | Directory path configuration                |                                       |      |
| ▼ Meeting         | Upload file path:                           |                                       |      |
|                   | MGR log path:                               |                                       |      |
| Book              | MCU log path:                               |                                       |      |
| Control           | Web log path:                               |                                       |      |
|                   | Server configuration                        |                                       |      |
| ▼ Users           | MGR port:                                   | 20001                                 |      |
| Add               | MCU signal port:                            | 20002                                 |      |
| List              | MCU video port 1:                           | 20003                                 |      |
|                   | MCU video port 2:                           | 20004                                 |      |
| ▼ System          | MCU audio path:                             | 20005                                 |      |
| Version upgrade   |                                             | Submit                                |      |
| E Log             |                                             |                                       |      |
| Servers           |                                             |                                       |      |
| Parameters        |                                             |                                       |      |
| Licenses          |                                             |                                       |      |
|                   | ©copyright 2013 ITC Electron                | mic Technology Co., Ltd. All delivery |      |

4-5

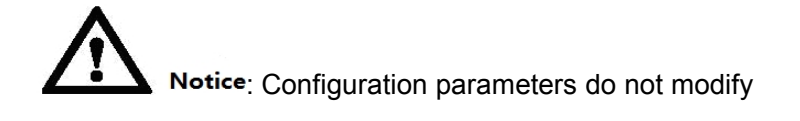

## 4.5. Licenses

| ITC HD vide              | a conforance comion                       |         |             |             |            |                                       | select langua            |
|--------------------------|-------------------------------------------|---------|-------------|-------------|------------|---------------------------------------|--------------------------|
| TTC HD vide              | o conference server                       |         |             |             |            | s                                     | erver time : 2014-07-30T |
| Hello, test   Log<br>out | Home >> System >> L                       | icenses |             |             |            |                                       |                          |
| _                        | The local machine code : 1087             |         |             |             |            |                                       |                          |
| Meeting                  | Serial number                             | Period  | Effect time | Expire time | Trial days | Allow terminals                       | Status                   |
| Rock                     |                                           |         |             | No data     |            |                                       |                          |
| DOOK                     | total 0 page 0 records   current 1/0 page |         |             |             |            | [ first page   previous   next   last | page ] jump to           |
| Control                  |                                           |         |             |             |            |                                       |                          |
| Users                    |                                           |         |             |             |            |                                       |                          |
| 00010                    |                                           |         |             |             |            |                                       |                          |
| Add                      |                                           |         |             |             |            |                                       |                          |
| List                     | E                                         |         |             |             |            |                                       |                          |
|                          |                                           |         |             |             |            |                                       |                          |
| System                   |                                           |         |             |             |            |                                       |                          |
| Version upgrade          |                                           |         |             |             |            |                                       |                          |
| Log                      |                                           |         |             |             |            |                                       |                          |
| Company                  |                                           |         |             |             |            |                                       |                          |
| Servers                  |                                           |         |             |             |            |                                       |                          |
| Parameters               |                                           |         |             |             |            |                                       |                          |
| Licenses                 | 1                                         |         |             |             |            |                                       |                          |

Please contact ITC for register code to activate the system.